# DegreeWorks Access & Overview

- **1**. Login to MyPortal with your *Student ID*.
- 2. Click on the *Student* tab and scroll down to the lower right where you will find the link to *Launch DegreeWorks*.
- 3. Your student ID and name will appear and you will be on the *Audits* tab.

|                       |                                             | FOOTHILL-DE ANZA<br>Community College Distric                               |
|-----------------------|---------------------------------------------|-----------------------------------------------------------------------------|
| Help                  | Print                                       | Log Out                                                                     |
| Degree Major          | Level Last Audit                            |                                                                             |
| 1AA.A 🗾 Studio Art FH | FU Today                                    |                                                                             |
| lc                    |                                             |                                                                             |
|                       |                                             |                                                                             |
|                       | Help<br>Degree Major<br>IAA.A Studio Art FH | Help Print<br>Degree Major Level Last Audit<br>IAA.A Studio Art FH FU Today |

# Audit Overview

## Legend

The legend contains all of the unique symbols that are important for interpreting the DegreeWorks audit.

| Legend       |                                         |                                |
|--------------|-----------------------------------------|--------------------------------|
| 🗹 Complete   | Complete except for classes in-progress | * Course requires prerequisite |
| Not Complete | 😂 Nearly complete - see counselor       | @ Any course number            |

## Student Header and Progress Bars

The first section of the audit, the Student Header, contains key elements of your student record such as Degree,

| FHDA DegreeWorks Production Environment |                                 |                       |                        |  |  |  |
|-----------------------------------------|---------------------------------|-----------------------|------------------------|--|--|--|
| Student View                            | AA553671 as of 01/04/2012 at 13 | :18                   |                        |  |  |  |
| Student                                 | M                               | College               | Foothill College       |  |  |  |
| ID                                      | 1                               | Degree                | Associate in Arts - FH |  |  |  |
| College GPA                             | 4.00                            | Major                 | Studio Art FH          |  |  |  |
| Test Scores                             |                                 | Catalog Ye            | ear 2010-2011          |  |  |  |
|                                         |                                 | Estimated Degree Prog | ress                   |  |  |  |
| Degree Re                               | quirements 24%                  |                       |                        |  |  |  |
| Total Credi                             | ts Earned 🛛 🗧                   | 32%                   |                        |  |  |  |

Major, Catalog Year, and College GPA. Currently the Test Scores field is not populated.

Following the Header block are one or two Progress Bars. The first, Degree Requirements, shows what percentage of the units required for your degree have been completed. The second bar, Total Credits Earned, represents the percentage of units earned as compared to the units required for a degree (usually ninety (90) units).

#### Disclaimer

It is very important for you to read and understand the disclaimer located under at the bottom of the screen. The first paragraph refers to the audit and the second refers to the Planner.

#### Disclaimer

You are encouraged to use this degree audit report as a guide when planning your progress toward completion of the above requirements. The Counseling Department may be contacted for assistance in interpreting this report. This audit is not your academic transcript and it is not official notification of completion of degree or certificate requirements. Please contact the Counseling Department regarding your official degree/certificate completion status.

The Ed Plan is a path towards your educational goal. Course offerings are not guaranteed for a planned term nor does the plan reserve a seat in a planned course. Course offerings and seat availability are determined during the college's registration process.

#### Status Icons

**Complete** – This symbol will appear beside all requirements that have been completed within the audit. The row will be highlighted light yellow and will display the course(s) that fulfilled the requirement along with the grade and term in which the course was taken.

| 🖻 Humanities                              | SPAN DO01. | ELEMEN SPANISH (1ST QTR) | IÞ | (5) | 2011 FAL DA |
|-------------------------------------------|------------|--------------------------|----|-----|-------------|
| 🗹 AREA D - SOCIAL AND BEHAVIORAL SCIENCES |            |                          |    |     |             |
| 🗹 Behavioral Sciences                     | PSYC DO01. | GENERAL PSYCHOLOGY       | C+ | 4   | 2010 SUM DA |
| 🗹 History and Society                     | HIST D017C | HIST U.S. 1900- PRESENT  | A- | 4   | 2011 SUM DA |

**Not Complete** - This symbol will appear beside all requirements that have not yet been completed. The row will be highlighted in red and will also indicate the course(s) that will be required to complete the requirement.

| AREA E - PE OPTIONS | Still Needed: Choose from 1 of the following:                                                    |
|---------------------|--------------------------------------------------------------------------------------------------|
| PE Option 1         | ( Complete two units of Physical Activity ) or                                                   |
| PE Option 2         | ( Complete one unit of Physical Activity and one unit of Non-PE<br>activity from approved list ) |

**Course Links** – When a requirement has not yet been completed, the audit will display courses that are required to complete the requirement. These courses are also hyperlinks, that when clicked, will display catalog information about the course. Course numbers that are followed by an \* indicate that the course contains prerequisites.

| 🗆 English   | Still Needed: | 1 Class in EWRT D001A* or ESL D005.* |  |
|-------------|---------------|--------------------------------------|--|
| Mathematics | Still Needed: | 1 Class in MATH D104.* or D114.*     |  |

In-Progress – This symbol will appear for requirements where the classes needed to fulfill the requirement are currently being taken or are registered to be taken for a future term. The row will be highlighted light blue and the grade section for the course will display (IP).

| Humanities                    | SPAN DOO1. | ELEMEN SPANISH (1ST QTR) | IP | (5) | 2011 FAL DA |
|-------------------------------|------------|--------------------------|----|-----|-------------|
| REA D - SOCIAL AND BEHAVIORAL |            |                          |    |     |             |
| 🖾 Behavioral Sciences         | PSYC DOO1. | GENERAL PSYCHOLOGY       | C+ | 4   | 2010 SUM DA |
| 🗹 History and Society         | HIST D017C | HIST U.S. 1900- PRESENT  | A- | 4   | 2011 SUM DA |

## Blocks

Each section in a DegreeWorks audit is called a "Block". Each block header will contain a title for the block and will also display specific course information for that block such as credits applied, classes applied, and GPA for that block. Like individual requirements, the block header will also contain a symbol stating the status of all requirements within the block.

**In-Progress** – This block will be located near the bottom of the screen. Within this block will be a list of all the courses that you are currently taking and also the courses you are pre-registered for. The top-right corner of the block will display the total number of credits applied and classes applied for this block.

| In-progress |                              |    |   | ts Applied: 14 Classes Applied: 3 |
|-------------|------------------------------|----|---|-----------------------------------|
| MATH D043.  | PRECALC III: ADVANCED TOPICS | IP | 5 | 2011 FAL DA                       |
| PHYS D050.  | PREP PHYSICS                 | IP | 4 | 2011 FAL DA                       |
| SPAN D001.  | ELEMEN SPANISH (1ST QTR)     | IP | 5 | 2011 FAL DA                       |

**Degree Requirements** – This is the main block that houses all of the global rules that apply to all other blocks within the audit. This block will never have the "Complete" symbol until all other blocks have been completed. Within this block you will also find "Unmet Conditions" which are requirements that must be met in order to graduate. The top-right corner of this block displays the total credits required to graduate, total credits you have applied towards graduation, current GPA, and Academic Year (Catalog Year).

| Degree - Associate in Arts                     | Catalog Year: 2009-2010 Credits Required: 90                                            |
|------------------------------------------------|-----------------------------------------------------------------------------------------|
| Unmet conditions for this set of requirements: | 90 degree applicable units are required. You currently have 64, you need 26 more units. |
| 🗹 Overall 2.00 GPA Requirement Met 🛛           |                                                                                         |
| General Education Requirements                 | Still Needed: See General Education AA/AS DA section                                    |
| Major Requirements                             | Still Needed: See Major in Lib Arts-Science,Math, & Engineering, AA section             |

tales Very 2000-2010

### **General Education**

**Requirements** – In this block you will find all the core classes that are required for your degree. For example, if your degree requires a minimum GPA for a set of requirements within this block, it will be displayed at the top under "Unmet Conditions" until the GPA has been met. The General Education requirements which have been met are listed followed by all unmet requirements. Note that the classes can be used to satisfy a requirement are listed and organized by department.

# **Major Requirements** – This block will house all of the major

| General Education AA/AS DA        |               |                                                                                                    | Catal                                                                                     | ig rear.                                                                                               | 2009-2010                                                                                                    |
|-----------------------------------|---------------|----------------------------------------------------------------------------------------------------|-------------------------------------------------------------------------------------------|----------------------------------------------------------------------------------------------------|----------------------------------------------------------------------------------------------------|
| PROFICIENCIES                     |               |                                                                                                    |                                                                                           |                                                                                                    |                                                                                                    |
| 🗹 English                         | EWRT<br>D001A | COMPOSITION & READING                                                                                                    | в                                                                                         | 5                                                                                                    | 2011 SPR DA                                                                                                    |
| Mathematics                       | MATH D114.    | MATH PREP LEVEL 3:INT.ALG.                                                                                                    | А                                                                                         | 5                                                                                                    | 2010 SUM DA                                                                                                    |
| AREA A - LANGUAGE AND RATIONALITY |               |                                                                                                    |                                                                                           |                                                                                                    |                                                                                                    |
| English Composition               | EWRT<br>D001A | COMPOSITION & READING                                                                                                    | в                                                                                         | 5                                                                                                    | 2011 SPR DA                                                                                                    |
| 🗹 Oral Communication              | SPCH D010.    | FUND OF ORAL COMMUNICATN                                                                                                    | А                                                                                         | 4                                                                                                    | 2011 SUM DA                                                                                                    |
| 🗹 Critical Thinking               | EWRT D002.    | CRIT READ, WRIT & THINK                                                                                                    | B+                                                                                        | 5                                                                                                    | 2011 SUM DA                                                                                                    |
| AREA B - NATURAL SCIENCES         |               |                                                                                                    |                                                                                           |                                                                                                    |                                                                                                    |
| Physical Sciences                 | PHYS D010.    | CONCEPTS OF PHYSICS                                                                                                    | A-                                                                                        | 5                                                                                                    | 2011 WIN DA                                                                                                    |
| AREA C - ARTS AND HUMANTIES       |               |                                                                                                    |                                                                                           |                                                                                                    |                                                                                                    |
| C Arts                            | Still Needed: | 1 Class in ARTS D001A or D001B of<br>D002D or D002F or D002G or D002<br>or D03TC or D03TD or D03TE or D<br>D006. or E_S D003. or F/TV D001<br>D002B or D02BW or D048. or D075<br>ICS D005. or D014. or D033. or D0<br>D022. or D023. or D024. or MUSI<br>D001D or PHTG D007. or D020. or<br>WMST D003C | or D002A<br>2H or D0<br>ANC D0<br>. or D00<br>5G or HU<br>045. or I<br>D001A o<br>D021. o | or D00.<br>023 or D<br>38A or D<br>2A or D<br>1MI D00<br>1MI D00<br>1NTL D0<br>1001E<br>1001E<br>1001E | 28 or D002C or<br>002K or D002L<br><b>ELIT</b> D001. or<br>02AW or<br>1. or D015. or<br>10. or D021. or<br>3 or D001C or<br>D001. or |

requirements for your degree. Displayed in the top-right corner will be your Academic Year (Catalog Year) and your GPA for all major required courses.

|                                                |                  | Catalog Year:              | 2009-2010                | Credit                     | ts Required: 27    |                      |
|------------------------------------------------|------------------|----------------------------|--------------------------|----------------------------|--------------------|----------------------|
| Major in Lib Arts-Science, Math, & Engineer    | iny, aa          |                            | Major GPA:               | 3.000                      | Crec               | lits Applied: 19     |
| Unmet conditions for this set of requirements: | 27 units are req | uired. You curr            | ently have 19, yo        | u still need 8             | more c             | redits.              |
|                                                | MATH             |                            |                          |                            | -                  | 2011 WIN DA          |
|                                                | D041.            | PRECALC I: TH              | EORY AND FUNCT           | IONS B                     | 5                  | 2011 WIN DA          |
|                                                | MATH             | PRECALC III: 4             |                          | S IP                       | (5)                | 2011 FAL DA          |
|                                                | D043.            |                            |                          |                            | (-)                |                      |
|                                                | MATH             | PRECALC II: T              | RIG FUNCTIONS            | в                          | 5                  | 2011 SPR DA          |
|                                                | DU52.            |                            |                          |                            |                    |                      |
|                                                | D050.            | PREP PHYSICS               | 6                        | IP                         | (4)                | 2011 FAL DA          |
|                                                |                  | 8 Credits in 4             |                          | 1011 * or <b>AS</b> 1      | IR DOD             | 4 or D010 or         |
|                                                |                  | BIOL DOOS.                 | or D006A* or D00         | 6B* or D006                | 5C* or E           | 008. or D010.        |
|                                                |                  | or D011. or D              | 0013. or D015. or        | D026.* or D                | 040A*              | or D040B* or         |
|                                                |                  | D040C* or D                | 045.* or D054G c         | r D054H or [               | 0054I o            | r D054J or           |
|                                                |                  | BUS D088. o                | or <b>CDI</b> D051, or D | 059B or D06                | OC or D            | 060D or D061C*       |
|                                                |                  | or D061D* o                | r D062C or D062D         | ) or D067D o               | r D0690            | I or D069D or        |
|                                                |                  | D070C or D0<br>D073C or D0 | 73D or D074C or I        | 20712 01 20<br>20740 or D0 | 1750 or            | D072D 01<br>D075D or |
|                                                |                  | D076C or D0                | 76D or D077C or I        | 0077D or D0                | 179C or            | D079D or             |
|                                                |                  | D080C or D0                | 81C or D082C or I        | 0083C or D0                | 88C or I           | 0089A or D058B       |
| 27 units from the following courses            |                  | or CHEM DO                 | 01A* or D001B or         | D001C or D                 | 010. or            | D012A or             |
|                                                |                  | D0128 or D0                | 12C or D030A or I        | 2030B or D0                | 50. or (           | CAOS D094. or        |
|                                                |                  | CIS D002, or               | r D003. or D014A         | or D014B or                | D014C              | or D15AG or          |
|                                                | Still Needed     | or D0264 or                | D0268 or D018A OF        | NDU28 OND<br>DOTER OLDO    | 118C OF<br>1029 or |                      |
|                                                | Star Noodoon     | D030B or D0                | 31. or D033A or D        | 035A or D0                 | 35B or [           | 0050. or D029.       |

**Note**: Courses that appear in the following three sections will not count towards your degree but may still count in your GPA.

| Electives  |                     |   | Elec | tive Credits 4 | Elective Classes: 1 |
|------------|---------------------|---|------|----------------|---------------------|
| ECON DOO1. | PRIN MACROECONOMICS | C | 4    | 2010 FAL DA    |                     |

• **Electives** – This block will display all completed courses that are not currently being used to fulfill a requirement within the audit. The content of this block will fluctuate as more and more courses are taken.

| Not Applicable to Degree |                                |                                      |        |        |       |         |                    |
|--------------------------|--------------------------------|--------------------------------------|--------|--------|-------|---------|--------------------|
| ECON DO01.               |                                |                                      | D      | 0      | 2006  | EAL D   | A                  |
|                          |                                |                                      | u.     | °      | 2007  |         |                    |
| 1151 D004A               | HISTORY OF WESTERN CIV         |                                      | W      | U      | 2007  | FAL D   | ~                  |
| POLI DOO1.               | AMER GOVT & POLTCS-CIVIC ENGAG |                                      | W      | 0      | 2010  | ) FAL D | A                  |
| P_E D009.                | CARDIO/STRENGTH TRAIN          |                                      | F      | 0      | 2007  | FAL D   | A                  |
| Other                    |                                |                                      | Credit | ts App | lied: | 15.5 (  | Classes Applied: 4 |
| COUN D100.               | ORIENT TO COLLEGE              | Maximum number of Credits exceeded - |        |        | Ρ     | 0.5     | 2007 SUM DA        |
| EWRT D211.               | PREP READ/WRIT SKILLS          | Maximum number of Credits exceeded - |        |        | Ρ     | 5       | 2011 WIN DA        |
| MATH D112.               | COLLEGE MATH PREP:BEG. ALG.    | Maximum number of Credits exceeded - |        |        | в     | 5       | 2007 FAL DA        |
| READ D211.               | DEVEL READNG                   | Maximum number of Credits exceeded - |        |        | Ρ     | 5       | 2010 FAL DA        |

- Not Applicable to Degree This block will display all the courses that do not meet the minimum required grade for the major.
- **Other** Within this block will be all of the courses that are not counted towards your degree.